## **Fixing Backlit Photos**

Backlit photos are a pain. Even with digital cameras you think it looks OK but when you enlarge it on the computer, you get YUCK! Here's how to fix that, but you must have at least Photoshop CS or CS2 to be able to do this.

## Directions

- 1) Open the photo.
- 2) From the Image menu choose Adjustments>Shadow/Highlight.
- 3) When it opens (or when you check Preview), be prepared for a major shock. You can usually leave the default settings alone but you can fiddle with them if you want to. The difference that happens immediately will blow you away.

| Image Layer Select Fil                                                                             | ter View Window Help                                                                                                    |
|----------------------------------------------------------------------------------------------------|----------------------------------------------------------------------------------------------------|
| Mode 🕨                                                                                             | Width: 🚅 Height:                                                                                                    |
| Adjustments 🕨 🕨                                                                                    | Levels XL                                                                                                    |
| Duplicate<br>Apply Image<br>Calculations<br>Image Size %I<br>Canvas Size ^%C<br>Pixel Aspect Ratio | Auto Levels 企業A<br>Auto Contrast て企業L<br>Auto Color 企業B<br>Curves 業M<br>Color Balance 業B<br>Brightness/Contrast<br>Hue/Saturation 業U |
| Rotate Canvas ト<br>Crop 第K<br>Trim<br>Reveal All                                                   | Desaturate 企業U<br>Match Color<br>Replace Color<br>Selective Color                                                                    |
| Variables Apply Data Set<br>Trap                                                                   | Channel Mixer<br>Gradient Map<br>Photo Filter<br>Shadow/Highlight                                                                    |
|                                                                                                    | Exposure                                                                                                    |
|                                                                                                    | Equalize Step 2<br>Threshold<br>Posterize                                                                                            |
|                                                                                                    | Variations                                                                                                    |

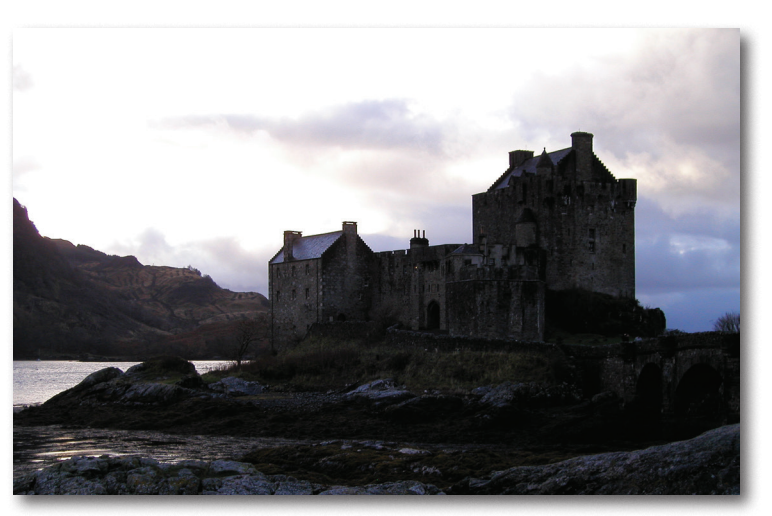

Original Photo

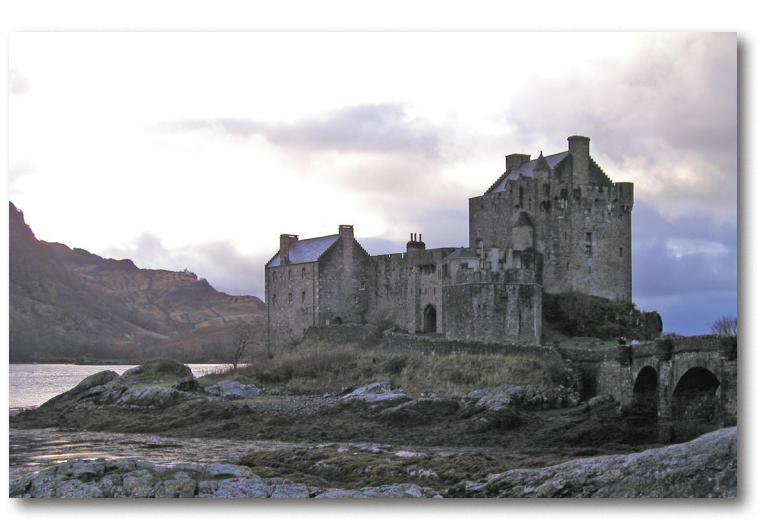

Fixed using this INCREDIBLY simple method